## Wie kann ich die vergebenen Rechte zur Bearbeitung und Einreichung der Steuererklärung wieder entfernen?

Als Sender der geteilten Steuererklärung, können Sie das Teilen aufheben.

- 1. Gehen Sie in den Mandanten hinein, dessen Steuererklärung Sie teilen möchten.
- 2. Klicken Sie bei der entsprechenden Steuererklärung recht auf die drei Punkte.
- 3. Wählen Sie Teilen.

| 😓 Steuerportal Kanton C       | Dbwalden  |            | ∞°? ₽                       |        |
|-------------------------------|-----------|------------|-----------------------------|--------|
| $\leftarrow$                  |           | + Neu      | ue Steuererklärung eröffnen |        |
| Steuererklärungen Steuerkonto | Dokumente |            |                             |        |
|                               |           |            |                             |        |
| Тур                           | Status    | Bearbeitet | Geteilt mit                 |        |
| A Steuererklärung             | Eröffnet: |            |                             |        |
|                               |           |            | 🕑 Frist verlängern 2023     |        |
|                               |           |            | لب Steuererklärung expo     | tieren |
|                               |           |            | 🗙 Steuererklärung lösch     | en     |
|                               |           |            | CO Teilen                   |        |

4. Rechts im Fenster unter Diese Steuererklärung wird aktuell geteilt mit sehen Sie, mit welcher Person Sie die Steuererklärung geteilt haben.

| start ><br>Steuerportal Kanton Ol | bwalden   |            | ~~ (3                           | ) (P | Contraction Steuererklärung 23 von PID:                                                                                                    | ×                                                                                      |
|-----------------------------------|-----------|------------|---------------------------------|------|----------------------------------------------------------------------------------------------------|----------------------------------------------------------------------------------------|
| ←                                 |           |            | + Neue Steuererklärung eröffnen |      | Teilen mit:                                                                                                    |                                                                                        |
| Steuererklärungen Steuerkonto     | Dokumente |            |                                 |      | Vorname Na                                                                                                    | ame                                                                                    |
| 2023                              |           |            |                                 |      | E-Mail M                                                                                                    | obile-Nummer                                                                           |
| Тур                               | Status    | Bearbeitet | Geteilt mit                     |      |                                                                                                    |                                                                                        |
| A Steuererklärung                 |           |            |                                 |      | Der Empfänger dieser Einladung darf diese Steuere<br>Der Empfänger dieser Einladung auf diese Steueren<br>Mit dem Senden der Einladung akzeptieren S<br><u>Geschäftsbedingungen des Steuerportals</u><br>Einladung senden | rklärung lesen, bearbeiten und übermitteln.<br>2 teilen.<br>Sie die <u>Allgemeinen</u> |
|                                   |           |            |                                 |      | Diese Steuererklärung wird ak<br>C<br>E-Mail:<br>Mobile-Nummer:<br>Benutzerrechte:<br>Dr                                                                                                    | tuell geteilt mit:<br>eklaration lesen, bearbeiten,<br>ermittein                       |
|                                   |           |            |                                 |      | Teilen beenden                                                                                                    |                                                                                        |

## 5. Klicken Sie auf Teilen beenden.

| stæt ><br>Steuerportal Kanton Obwal | den    |            | ~~ (?                         | ) (> |
|-------------------------------------|--------|------------|-------------------------------|------|
| ← (PID: )                           |        | +          | Neue Steuererklärung eröffnen |      |
| Steuererklärungen Steuerkonto Dok   | imente |            |                               |      |
| 2023                                |        |            |                               |      |
| Steuererklärung                     | Status | Dearbeitet | Geteit mit                    |      |
|                                     |        |            |                               |      |
|                                     |        |            |                               |      |
|                                     |        |            |                               |      |
|                                     |        |            |                               |      |
|                                     |        |            |                               |      |
|                                     |        |            |                               |      |
|                                     |        |            |                               |      |

6. Die Steuererklärung wird nicht mehr geteilt. Die andere Person sieht die Steuererklärung nicht mehr.

Haben Sie Fragen? Schreiben Sie uns eine E-Mail